متقاضیان ایرانی، از طریق پورتال سازمان امور دانشجویان و از سربرگ خدمات، بخش اداره کل امور دانشجویان داخل را انتخاب و سپس در این قسمت جهت ثبت درخواست بر روی تایید مدارک تحصیلی دانشگاهی داخل کشور جهت ترجمه رسمی کلیک نمایید.(تصویر ۱)

| هدیه، ۲۳ ام قروردیر |                                                         |                                          | <b>آناهیتا سابونیا خ</b> وش آمدید ا تغییر رمز عبور اویرایش پروفایل اخروج                                       |
|---------------------|---------------------------------------------------------|------------------------------------------|----------------------------------------------------------------------------------------------------|
| د متداول آرمون زبان | دی جدید گزارش پرداخت سوالات                             | فدعات گارنامه سلاعت دانشجویان ورو        | برایل<br>برایل وزارت علوم، تحقیقات وفناوری<br>مریک از مازه از مان امور دانشجویان<br>مریک بازمان امور دانشجویان |
|                     |                                                         | اداره کل بورس و اعزام دانشجویان          |                                                                                                    |
|                     | وزش رایگان                                              | بازرسی و شکایات                          | اطلاعیه در خصوص تایید مدارک                                                                                    |
|                     |                                                         | تایید مدرک جهت شرکت در انتخابات          |                                                                                                    |
| portal.saor         | مىدور گواهى اشتغال به تعميل                             | اداره کل امور دانشجویان داخل             | <mark>بدینوسیله به اطلاع می رساند برر</mark> سی درخواست های تایید د                                            |
|                     | گمیسیون بررسی موارد خاص                                 | ادارہ گل تربیت بدنی                      | <b>پس از تایید دانشگاه، توسط سازمان طبق تاریخ و بصورت غ</b> ی                                                  |
| ت ترجمه رسمی،<br>آ  | دانشجویان داخل                                          | ادارہ کل امور دائش آموختگان              | خواهشمند است به دلیل جلوگیری از شیوع ویروس کرونا از                                                            |
|                     | تایید مدارک تحصیلی دانشگاهی داخل<br>کشور جوت ترجوه بیرو | اداره کا رامور دانشجویان شاهد و          | لغو تعهد آموزش رایگان و نیز سایر مکاتبات و مراحل اداری                                                         |
| l l                 | دسور چهد ترجیه رسی<br>انتقال دانشعویان فارچ به دافل     | ایثارگر                                  | ** در متورت مراجعه، امکان پا،                                                                                  |
|                     | لغو تعمد آموزش ر انگان قدیمی                            | جستجوی کاربران                           |                                                                                                    |
|                     | 0                                                       | استعلام كد صحت                           |                                                                                                    |
|                     | لغو تعهد آموزش رایگان                                   | تست ارسال گذفعال سازی                    |                                                                                                    |
|                     | درخواست تجديدنظر كميته انضباطى                          | 0,0,0,0,0,0,0,0,0,0,0,0,0,0,0,0,0,0,0,0, |                                                                                                    |

تصوير ۱–نمايش پورتال متقاضى

با قوانین گفته شده موافق هستم را انتخاب نمایید سپس با کلیک بر روی دکمه بعدی، فرم تایید مدارک تحصیلی دانشگاهی داخل

کشور جهت ترجمه رسمی به شما نمایش داده می شود.(تصویر ۲)

| <b>تاهیتا سابوتیا خوش آمدید</b> ا تغییر رمز عبور   ویرایش پروفایل   خروج                                                                                                    |
|----------------------------------------------------------------------------------------------------|
| ایان را جمه وری اسلامی ایـران<br>ایران وزارت علوم تحقیقات وفاوری 🏠 کارتایل خدمات گزارش پرداخت مشاهده اطلامات پروفایل سواللت متداول کارنامه سلامت دانشجویان ورودی جدید ثبت درخواست دانشجوی نموده درخواست دریافت کد تایید مدرک<br>اهر راین<br>اهر راین                                                                                                    |
| تايىد مدارك تحميلى دانشگاهي داخل كشور چهت ترجمه رسمي<br>پېغلېرې دريافت كه تاييد مدرك 🔍 🗮 📾                                                                                                    |
| قولىن و مقررات<br>و الن و مقررات<br>و الن الن الن الن الن الن الن الن الن الن                                                                                                    |
| امکان ارانه خدمات به دانشجویان و دانش آموختگان دانشگاه های آراد اسلامی، علوم پزشگی و مراکز تربیت معلم در این سامانه وجود ندارد. لذا خواهشمند است دانشجویان فوق در این سامانه ثبت نام ننمایند.<br>اینجانب با آگاهی از ضوابط و مقررات تایید مدارک دانشجویی تعهد می نمایم:<br>1. کلیه اطلاعات و مشخصات را به صورت صحیح وارد نمایم.<br>2. اصل مدارک را برای تایید ارانه نمایم.<br>3. در صورت احرار مغایرت اطلاعات ثبت شده با مدارک ارائه شده مستولیت کلیه تبعات حقوقی آن را می پذیرم. |
| با قوانین کننده شده موافق هستم 🗹<br>ریحنی                                                                                                    |

تصوير ۲–موافقت با قوانين گفته شده

اطلاعاتی که در قسمت مشخصات درخواست که از فرم ثبت نام شما بازیابی شده است را بررسی فرمایید و با کلیک بر روی کلید

| بر ۳) | (تصو | برويد. | بعد | صفحه | به | بعدى |
|-------|------|--------|-----|------|----|------|
|-------|------|--------|-----|------|----|------|

|                                                                                                    | <b>آناهیتا سایوتیا خوش آمدید</b> ا تغییر رمز عبور ا ویرایش پروفایل ا خروج                                                                           |
|----------------------------------------------------------------------------------------------------|----------------------------------------------------------------------------------------------------|
| مواللت متداول کار نامه سالفت دانشجویان ورودی جدید ثبت در فواست دانشجوی نمونه در فواست دریافت کد تایید مدرک | بالتالي جمه ورى اسلامى ايـران<br>وارتعلوم تحقيقات وفناورى 🕈 كارتابل خدمت كزارش پرداخت مشاهده اطلقات پروفايل .<br>مريخ يكوني سازمان امـور دانشجويـان |
|                                                                                                    | تایید مدارک تحصیلی دانشگاهی داخل کشور جهت ترجمه رسمی<br>پیگیری دریافت کد تایید مدرک Q 🎞 🗃                                                           |
|                                                                                                    |                                                                                                    |
| المنامات تكميلى                                                                                            | قوانين و مقررات                                                                                                    |
|                                                                                                    |                                                                                                    |
|                                                                                                    |                                                                                                    |
|                                                                                                    |                                                                                                    |
|                                                                                                    | اطلاعات مقطع تایید مدرک                                                                                                    |
|                                                                                                    | در هر درخواست فقط مدارک یک مقطع قابل تایید است. برای مقاطع دیگر، درخواستی جداگانه ثبت نمایید                                                        |
| * گرایش                                                                                                    | * مقطع                                                                                                    |
| م کرایش ندارد                                                                                              | دکتری حرفه ای 🗸 داروسازی                                                                                                    |
|                                                                                                    |                                                                                                    |
|                                                                                                    | " وشعیت تحمیلی " نوع دوره                                                                                                    |
|                                                                                                    | دانش آفوفته                                                                                                    |
|                                                                                                    |                                                                                                    |
|                                                                                                    | بعدى قبلى                                                                                                    |
|                                                                                                    |                                                                                                    |

## تصویر ۳-نمایش فرم فرایند به متقاضی

در صورتی که اطلاعات بازیابی شده ناقص باشد گزینه ویرایش پروفایل را انتخاب فرمایید و اطلاعات خود را در فرم ثبت نام تکمیل نمایید.(تصویر ٤)

| درخواست دریافت کد تایید مدرک | ثبت درخواست دانشجوی نمونه | کار نامه ساامت دانشجویان ورودی جدید | سوالات عتداول | مشاهده اطلعات پروفایل | گزارش پرداخت | فدعات   | ل اخروج<br>کارتایل      | ایش پروفای            | تفعیتا سفونیا فوش آمدید ا تغییر رمز مور<br>اینان<br>میرونی معموری اسلامی ایران<br>مرور کارش سازمان امور دانشجویان |
|------------------------------|---------------------------|-------------------------------------|---------------|-----------------------|--------------|---------|-------------------------|-----------------------|----------------------------------------------------------------------------------------------------|
|                              |                           |                                     |               |                       | Ξ Q          | ید مدرک | هه رسمی<br>دریافت کد تا | ر جهت ترج<br>پیگیری ، | تایید مدارک تحصیلی دانشگاهی داخل کشو                                                                              |
| الفلهات تكفيلى               |                           |                                     | خمات مقطع     | ûa                    |              |         |                         |                       | قوانین و مقررات.                                                                                                  |

# تصوير ٤–ويرايش پروفايل

فرم زیر به شما نمایش داده می شود، لطفا جهت تکمیل آن اقدام فرمایید. (تصویر ٥)

| ایل<br>ای ایل این معلوم محقبقات و قابری 🏫 کرتبل اطلام رسانی فرایندها ارتباط با پشتیبانی سامانه خدمات کارنامه سلامت دانشجویان ورودی جدید گزارش پرداخت سوالله عنداول آزمون زبان<br>ایس کردی ساز سان اسور دانشجوییان               |
|----------------------------------------------------------------------------------------------------|
| ے۔<br>تایید مدارک تحمیلی دانشگاهی داخل کشور جهت ترجمه رسمی<br>دروفیت دریافت کد تایید مدرک 🖉 🎞 🖼                                                                                                    |
| لوانین و مقررات مشخصات منتفع اطاعت تکمیان<br>والی و مقررات مشخصات منتفع اطاعت الم                                                                                                    |
| د وشعبت ظام وقیله<br>ا                                                                                                    |
| علت ترجمه مدری                                                                                                    |
| * کشور مقصد جهت از انه ترجمه مدرک * علت ترجمه مدارک                                                                                                    |
| الشاهد ٢                                                                                                    |
| مفخصات در خواست                                                                                                    |
| * ئام دانشگاه * سال غروع به تحصیل * سال غروع به تحصیل                                                                                                    |
| الوز مدده قدن و حرفه ای دختران ازاده         01/21/08/21         01/09/08/21           * وشعیت او تعید         * وشعیت بدهن مندوی رفته         *           ادیام شده است                                                        |
| * ويع درخواست براى تاييد عدارك<br>دانشتامه ( ريز تعرّت تاييد شده دانشگاه ( گواهينامه پايان تحصيلك ( گواهي اشتقال به تحميل ( گواهي رتبه فارغ التحسيلي ( گواهي عدم منع ادامه تحميل در عقام يائلر )<br>توضيحات                     |
| ستر داری<br>ایش داری<br>فایل خود را به این قسمت بکشید و رها کنید تا آپلود شود<br>داکتر سایز فایل: 3.0 مگایت<br>بیان آپاود چد فایل صور وبود دارد                                                                                 |
| * آیا دانشرو یا دانش آمونده ملاقع بالاتر از عقام اسلی انتخاب شده هستید؟<br>خبر 🔘 بله 🍥                                                                                                    |
| * (ساغ(بربال                                                                                                    |
| ی می ایند را برد کنید<br>ایسان قبلی<br>تکری 1881                                                                                                    |
| آگرین فیرها<br>انقاب جبید چنبوارد داشتوی سود 2019102<br>فراهای بیست و هنتسی جنبوارد داشتوی سود ۲۰ بهرده ایک ۲۰ الناع رسایی دولت<br>پیگه اطلاع رسایی ریاست جنبوری<br>دورارت علوم تحقیقات و فتاوری<br>ورارت علوم تحقیقات و فتاوری |

تصوير ٥- تكميل اطلاعات توسط متقاضى

سپس تصویر امنیتی را وارد نمایید و بر روی دکمه ارسال کلیک کنید.(تصویر ٦)

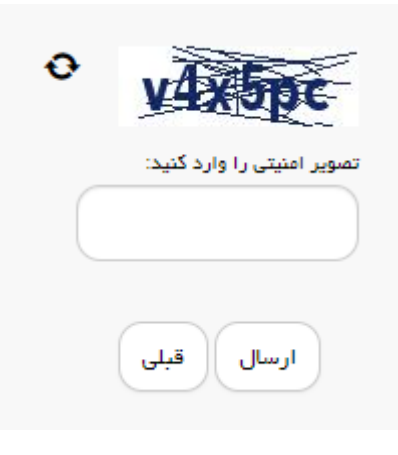

#### تصویر ٦- تصویر امنیتی

در صورت خالی بودن فیلد های اجباری با پیغامی در بالای صفحه مواجه می شوید که در این حالت سیستم از ثبت درخواست جلوگیری می کند.(تصویر ۷)

| نوشتیه، ۱۳۹۶ مردلد ۱۳۹۷ |             |     |                                    |                     |                        |                   | روفایل خروج                                     | <b>م سایونیا خوش آ</b> مدید   تغییر رمز عبور   ویرایش پ                                                                                                    |
|-------------------------|-------------|-----|------------------------------------|---------------------|------------------------|-------------------|-------------------------------------------------|----------------------------------------------------------------------------------------------------|
|                         | #9 <b>:</b> | = a | کارنامه سلاعت دانشجویان ورودی جدید | سوالات متداول       | مشاهده اطلاعات پروفایل | دعات گزارش پردافت | کارتابل ف                                       | بالغاري<br>بالغاري<br>منتخلون<br>مركز من وزارت علوم، تحقيقات وفناورى<br>مركز من سازمان امور دانشجويان                                                                      |
|                         |             |     |                                    |                     |                        |                   | جهت ترجمه رسمی                                  | تایید مدارک تحصیلی دانشگاهی داخل کشور                                                                                                    |
|                         |             |     |                                    |                     |                        |                   | ذاری نمایید<br>ی نمایید<br>ی به تحصیل نمی باشید | پیوست لغو تتهد را بارگذاری نمایید<br>پیوست مدارک گواهی اشتغال به تحمیل را بارگ<br>لفظ پیوست گواهی اشتغال به تحمیل را بارگذار<br>شما مجاز به انتخاب نوع درغواست گواهی اشتغا |
|                         | نیت درخواست |     |                                    |                     |                        | و مقررات          | قوانين                                          |                                                                                                    |
|                         |             |     |                                    |                     | •                      |                   |                                                 | علت ترجمه مدرک                                                                                                    |
|                         |             |     |                                    | نام دانشگاه<br>تستی | •                      | جمه مدارگ<br>ب    | • علت تر<br>تحضيل<br>ب                          | * کشور مقصد مهت ارائه ترجمه مدرک<br>آتاریفینان<br>اهافه ا                                                                                                    |
|                         |             |     |                                    |                     |                        |                   |                                                 | مشخصات درخواست                                                                                                    |

تصویر ۷- نمایش اخطار عدم ثبت فیلدهای اجباری

در صورتی که قبلا درخواستی از همین نوع بر روی همین مقطع زده باشید، سیستم پیغام خطای مناسب را به شما نمایش می دهد و از ثبت جلوگیری به عمل می آورد (تصویر ۸).

| دوشنبه. ۱۳۹۹ مرداد ۱۳۹۷ |   |   |   |                                    |               |                        |                        |            | خروج         | پروفايل     | بنیا خوش آمدید 🔋 تغییر رمز عبور 📋 ویرایش                                                   | م سايون             |
|-------------------------|---|---|---|------------------------------------|---------------|------------------------|------------------------|------------|--------------|-------------|--------------------------------------------------------------------------------------------|---------------------|
|                         | # | - | ٩ | کارنامه سلامت دانشجویان ورودی جدید | سوالات متداول | مشاهده اطلاعات پروفایل | گزارش پردافت           | فدمات      | كارتابل      | A           | لی جمهـوری اسـلامـی ایـران<br>وزارت علوم، تحقیقات وفناوری<br>مرکز سازمـان امـور دانشجویـان | بیای<br>دنند<br>مور |
|                         |   |   |   |                                    |               |                        |                        |            | یفه رسفی     | . جهت ترج   | یید مدارگ تحصیلی دانشگاهی داخل گشور                                                        | تاي                 |
|                         |   |   |   |                                    |               |                        |                        |            |              |             |                                                                                            |                     |
|                         |   |   |   |                                    |               | رسی میر نمایید         | بد، تا دریافت نتیجه بر | ب شدہ داری | ته های انتخا | مقاطع و رشا | خطا: شما یک درخواست در جریان برای یکی از ۱                                                 |                     |
|                         |   |   |   |                                    |               |                        |                        |            |              |             | ارش : 1.498                                                                                | نگار                |

تصویر ۸- نمایش اخطار درخواست در جریان

در غیر اینصورت، اگر تمامی فیلدهای اجباری را تکمیل نمایید پس از پاسخ به سوال امنیتی و انتخاب کلید ثبت، درگاه بانکی جهت پرداخت مبلغ ذکر شده که با توجه به نوع درخواست انتخابی به صورت سیستمی بازیابی شده است، به شما نمایش داده می شود که می بایست اطلاعات کارت بانکی خود را وارد نمایید.(تصویر ۹)

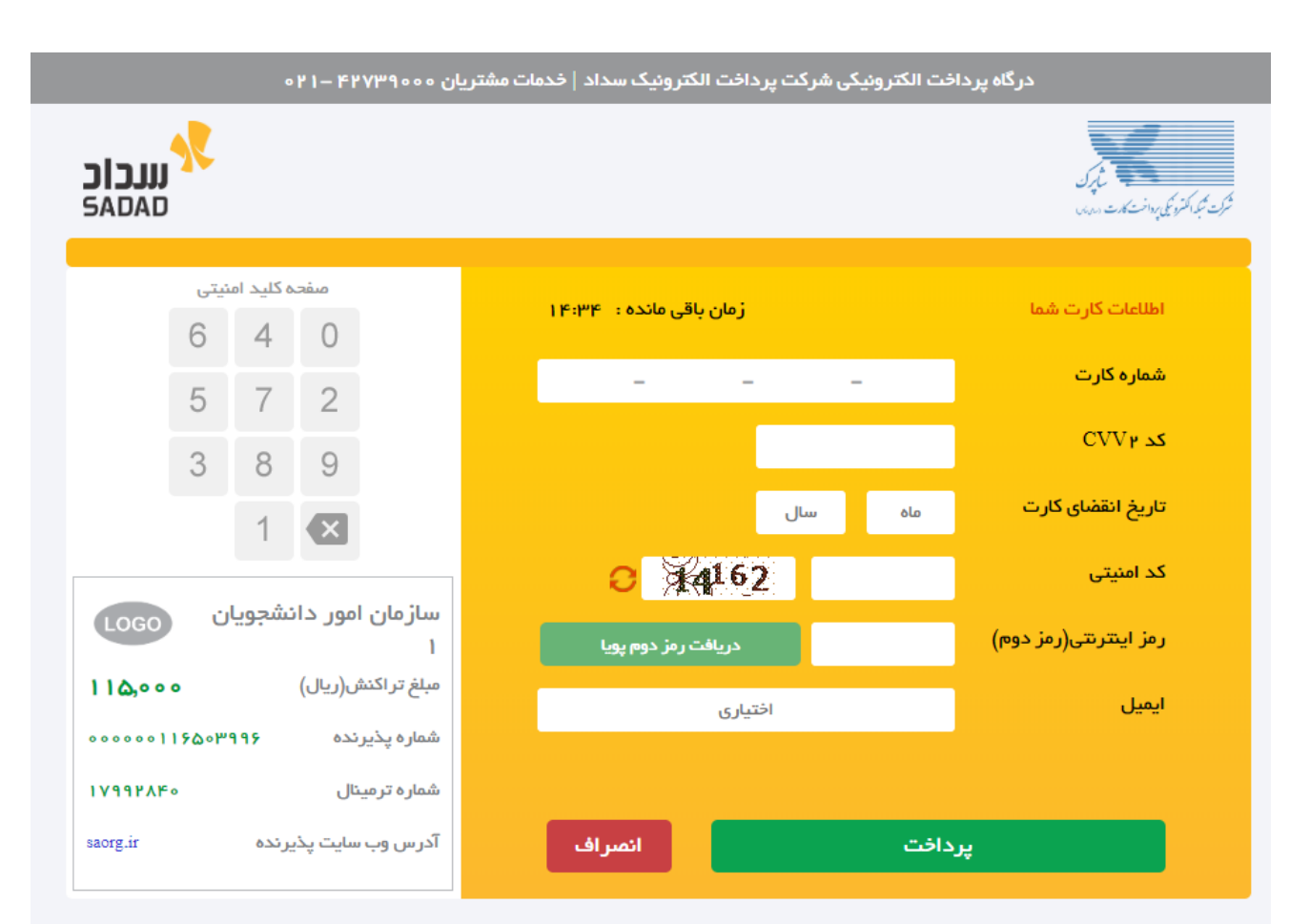

#### ر اهنمای درگاه پرداخت

- درگاه پرداخت اینترنتی سداد با استفاده از پروتکل امن SSL به مشتریان خود ارایه خدمت نموده و با آدرس Ssl با آدرس https://sadad.shaparak.ir است به منظور جلوگیری از سو، استفاده های احتمالی پیش از ورود هرگونه اطلاعات، آدرس موجود در بخش مرورگر وب خود را با آدرس فوق مقایسه نمایید و درصورت مشاهده هر نوع مغایرت احتمالی، موضوع را با ما درمیان بگذارید.
  - 🔹 شماره کارت: ۱۶ رقمی بوده و بصورت ۴ قسمت ۴ رقمی و روی کارت درج شده است.
    - ۲۷۷۲: با طول ۳ یا ۴ رقم کنار شماره کارت و یا پشت کارت درج شده است.
    - تاريخ انقضا: شامل دو بخش ماه و سال انقضا در كنار شماره كارت درج شده است.

#### تصوير ۹-درگاه پرداخت الکترونيکي

در صورت موفق بودن تراکنش متن زیر به شما نمایش داده می شود. شماره پیگیری را نزد خود نگاه دارید.(تصویر ۱۰)

درخواست شما با موفقیت ثبت شد.کد پیگیری شما عبارت است از: 951407

## تصویر ۱۰–نمایش کد پیگیری

در صورت ناموفق بودن تراکنش سیستم پیغام زیر را نمایش داده و امکان رفع مشکل و سعی مجدد را برایتان فراهم می نماید.(تصویر

|                                        | 🔀 12 : تراکنش نامعتبر است.                                                                                               |
|----------------------------------------|----------------------------------------------------------------------------------------------------|
|                                        | بازگشت                                                                                                    |
| با عودت می گردد و در غیر<br>صل قرمایید | در صورت کسر وجه از حساب شدما، مبلغ مذکور پس از 72 ساعت به حساب شد<br>این صورت جهت پیگیری با شماره تلفن 142739000 تماس حا |

تصویر ۱۱– نمایش اخطار تراکنش نا موفق

با دریافت پیامک یا ایمیل جهت مراجعه به پورتال، برای مشاهده وضعیت خود اقدام نمایید. از طریق پورتال سازمان امور دانشجویان سربرگ کارتابل را انتخاب نمایید.(تصویر ۱۲)

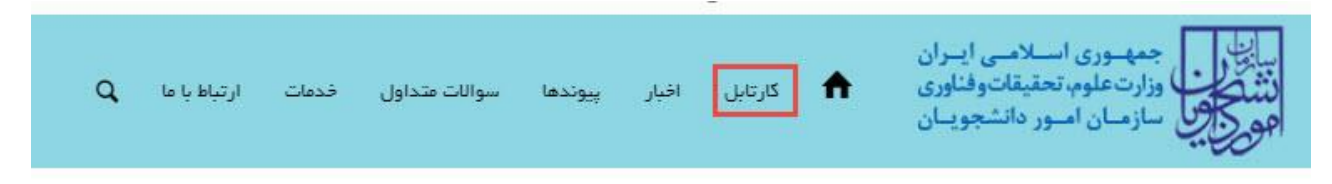

### تصویر ۱۲-کارتابل شخصی

با توجه به روند فرآیند، درخواست بررسی شده با عناوین زیر در کارتابل شما قرار می گیرد در هر یک از حالات (به جز عدم تایید فرایند) شما قادر به ویرایش اطلاعات مربوطه می باشید. در قسمت جستجو کد پیگیری دریافتی را وارد و با توجه به توضیحات ذکر شده جهت ادامه فرآیند اقدام نمایید.سپس بر روی شماره پیگیری کلیک کنید. پس از انجام عملیات خواسته شده به سوال امنیتی پاسخ داده و بر روی کلید بروزرسانی کلیک کنید.

 در صورتی که در این میان به کارتابل خود مراجعه و شماره پیگیری خود را وارد نمایید پیغام زیر در فیلد توضیحات به شما نمایش داده می شود.(تصویر ۱۳)

| زبان Q                | آزمون ز                                     | سوالات متداول    | گزارش پردافت       | کارنامه سلامت دانشجویان ورودی جدید  | فدمات        | اط با پشتیبانی سامانه | سانی فرایندها ارتبا          | کارتابل اطلاع ر          | مهـورى اسـلامـى ايـران<br>ارتعلوم تحقيقاتوفناورى<br>ازمـان امـور دانشجويـان | سالیاں<br>منطق ال |  |
|-----------------------|---------------------------------------------|------------------|--------------------|-------------------------------------|--------------|-----------------------|------------------------------|--------------------------|-----------------------------------------------------------------------------|-------------------|--|
|                       | یدا کنید                                    | تحصیل) اطفینان پ | ں تحصیل یا فارغ ال | شخمیی و همه مقاطع تحصیلی- چه در حال | . (اطلاعات ن | اطلاعات پروفایل خود   | , کنید،از تکمیل بودن         | 🔀<br>ِ خود را مشاهده نمی | اگر در منوی خدمات، خدمت مور <mark>د</mark> نظر                              |                   |  |
| نمایش محتویات<br>5 \$ | ليست در فواست هاي ٿيت شده<br>مستبو:<br>5 \$ |                  |                    |                                     |              |                       |                              |                          |                                                                             |                   |  |
|                       |                                             |                  |                    | فات                                 | 🜲 توضي       | 🔷 دریافت فرم          | 🔶 وضعیت                      | 🖨 شمارہ پیگیری           | 🖨 نام درخواست                                                               | 🔺 رديف            |  |
|                       |                                             |                  |                    | بزرسى                               | در حال       |                       | در حال بررسی توسط<br>دانشگاه | 9947854                  | تایید مدارک دانشجویان دافل و غیر<br>ایرانی                                  | 1                 |  |

### تصویر ۱۳-در حال بررسی

۲. در صورتی که کارشناس مربوطه به انتخاب نیاز به بازبینی اقدام کرده باشد، پیغام زیر نمایش داده می شود. (تصویر ۱٤)

| دمات گارنامه سلامت دانشجویان ورودی جدید گزارش پردافت سوالات متداول آزمون زبان Q                                                                                                    | ا پشتیبانی سامانه ا  | لاغ رسانی فرایندها ارتباط  | کارتابل اط        | جمهـورى اسـلامـى ايـران<br>زارتعلوم، تحقيقاتوفناورى 🕈<br>سازمـان امـور دانشجويـان | سالی<br>نشکان<br>مورکی |  |  |  |  |
|----------------------------------------------------------------------------------------------------|----------------------|----------------------------|-------------------|-----------------------------------------------------------------------------------|------------------------|--|--|--|--|
| اطلاعات شخصی و همه مقاطع تحصیلی- چه در حال تحصیل یا فارغ التحصیل) اطفینان پیدا کنید                                                                                                    | طلاعات پروفایل خود ( | ہ نمی کنید،از تکمیل ہودن ا | 👬<br>خود را مشاهد | عت<br>اگر در منوی خدمات، خدمت مورد نظر                                            |                        |  |  |  |  |
| لیست در فواست های ثبت شده<br>مستجو:<br>هو                                                                                                    |                      |                            |                   |                                                                                   |                        |  |  |  |  |
| توفيحت                                                                                                    | < دریافت فرم         | 🔶 وضعيت                    | شمارہ<br>پیگیری   | ج نام درخواست                                                                     | م<br>رديف              |  |  |  |  |
| نقاضی گرامی للفاً جه ویرایش اظالفات در فواست فود روی کد پیگیری در فواست کلیک تعوده و اظامات فود را ویرایش کنید و در<br>این دکته «به روز رسانی را فشار دهید اثارم به ذکر است اظالفات عربوا به پروایل در داخل در خواست قابل ویرایش نیست<br>شخیص نیاز به املاح درخواست شما توسط دانشگاه در مقطع کارشناسی ارشد ناپیوسته به دلایل : گواهی رتبه فاقد ارزش ترجمه<br>ست | e<br>4<br>3          | درحال بررسی                | 996972            | تایید مدارک دانشجویان داخل و غیر ایرانی                                           | 1                      |  |  |  |  |
| تمایش ۱ تا از مجموع 7 مورد (فیلتر شده از مجموع 7 مورد)                                                                                                    |                      |                            |                   | 1 بعدی                                                                            | قبلى                   |  |  |  |  |

# تصویر ۱٤–نیاز به بازبینی

جهت ویرایش اطلاعات خواسته شده در قسمت توضیحات اقدام نمایید. پس از ویرایش اطلاعات خواسته شده به سوال امنیتی پاسخ داده و بر روی کلید ثبت کلیک کنید.(تصویر ۱۵)

| ٩ | أرعون زبان | سوالات هداول | گرارش پردافت         | . گارنامه سلامت دانشجویان ورودی جدید                                                                                                    | عانه فدعات      | ارتباط با پشتیبانی سا | اطلع رساني فرايندها         | کارتایل                                                                                                    | •                         | نمهــورى اســلامــي ايــران<br>زارت علوم، تحقيقات وقناورى<br>سازهــان امــور دانشجويــان |                          |
|---|------------|--------------|----------------------|----------------------------------------------------------------------------------------------------|-----------------|-----------------------|-----------------------------|----------------------------------------------------------------------------------------------------|---------------------------|------------------------------------------------------------------------------------------|--------------------------|
|   |            |              |                      |                                                                                                    |                 |                       |                             | جمه رسمی<br>🏽                                                                                                    | نور چے م                  | ک تحمیلی دانشگاهی داخل گذ                                                                | تاييد مدارك              |
|   |            |              |                      |                                                                                                    |                 |                       |                             |                                                                                                    |                           |                                                                                          |                          |
|   |            | قامات تكعيلى | H.                   |                                                                                                    | e               | htie Glabilia         |                             |                                                                                                    |                           | اوانین و مقرر ات                                                                         |                          |
|   |            |              | -                    |                                                                                                    |                 |                       |                             |                                                                                                    |                           |                                                                                          |                          |
|   |            |              |                      |                                                                                                    |                 |                       |                             |                                                                                                    |                           |                                                                                          |                          |
|   |            |              |                      |                                                                                                    |                 |                       |                             |                                                                                                    |                           | 8 -                                                                                      | لغو درخواست              |
|   |            |              |                      |                                                                                                    |                 |                       |                             |                                                                                                    |                           |                                                                                          |                          |
|   |            |              |                      |                                                                                                    |                 |                       |                             |                                                                                                    |                           | للطع تایید مدرک                                                                          | اطلاعات م                |
|   |            |              |                      |                                                                                                    |                 |                       | رفواستی جداگانه ثبت نمایید. | طاطع دیگر، در                                                                                                    | د است. برای ا             | است فقط مدارک یک مقطع قابل تایید                                                         | در هر درخوا              |
|   |            |              |                      |                                                                                                    | گرایش           | •                     | يلي                         | * زشده نحم                                                                                                    |                           |                                                                                          | * 145                    |
|   |            |              |                      | شتاسایی و انتخاب نوادمهندسی                                                                                                    |                 | allalite e sile o     | nente pallacia              |                                                                                                    | allegade a                | كارشناسي ارث                                                                             |                          |
|   |            |              |                      |                                                                                                    |                 |                       |                             | * 93 680*                                                                                                    |                           | تعيلى                                                                                    | و و هوت ته               |
|   |            |              |                      |                                                                                                    |                 | alijgj                |                             |                                                                                                    | على البوديدة              | 4                                                                                        |                          |
|   |            |              |                      |                                                                                                    |                 |                       |                             |                                                                                                    |                           |                                                                                          |                          |
|   |            |              |                      |                                                                                                    |                 |                       |                             |                                                                                                    |                           | نه مدرگ                                                                                  | علت ترجه                 |
|   |            |              |                      |                                                                                                    | نام دانشگاه     | ·                     | ه مدارک                     | * علت در جم                                                                                                    |                           | ند جهت ارانه ترجمه مدرک                                                                  | * كمور متم               |
|   |            |              |                      | University                                                                                                    | y of Manitoba   | J. January            |                             |                                                                                                    | 1465                      |                                                                                          |                          |
|   |            |              |                      |                                                                                                    |                 |                       |                             |                                                                                                    |                           |                                                                                          | D ANLIN                  |
|   |            |              |                      |                                                                                                    |                 |                       |                             |                                                                                                    |                           |                                                                                          | Cluster.                 |
|   |            |              | ال پايان تحصيل       | تحصيل * س                                                                                                    | * سال شروع به ت |                       |                             |                                                                                                    |                           | ، در حواست<br>اه                                                                         | میں میں<br>مرداندی       |
|   |            |              | 1397/10/1            | 5                                                                                                    | 1395/07/01      | يحي اميركيير - توران  | دادشگه س                    |                                                                                                    |                           |                                                                                          |                          |
|   |            |              |                      |                                                                                                    |                 |                       |                             | ·                                                                                                    |                           | - Special                                                                                | ه منهبت ا                |
|   |            |              |                      |                                                                                                    |                 | يدهي ددارد            |                             |                                                                                                    | Card Add (                | etal                                                                                     |                          |
|   |            |              |                      |                                                                                                    |                 | بويه يدهي مندوق       | شتن بدهی ابتدا نسبت به ت    | در مورت دا                                                                                                    |                           |                                                                                          |                          |
|   |            |              |                      |                                                                                                    |                 |                       | 3 <sub>40</sub> 48          | رفاه اقدام د                                                                                                    |                           |                                                                                          |                          |
|   |            | ې بانلو 📄    | ع ادامه تحمیل در مقط | اهی رتبه قارع التحمیلی 😥 گواهی عدم م                                                                                                    | <u>ب</u>        | گواهی اشتغال به تحمیل | ه پایان تحصیلک 📄            | كواهينات                                                                                                    | 10 at 10                  | ست برای تایید عدارک<br>🏾 ریز نفرات تایید شده داد                                         | " نوع در فوا<br>دانشنامه |
|   |            |              |                      |                                                                                                    |                 |                       |                             |                                                                                                    |                           |                                                                                          | توفيعات                  |
|   |            |              |                      |                                                                                                    |                 |                       |                             |                                                                                                    |                           |                                                                                          |                          |
|   |            |              |                      |                                                                                                    |                 |                       |                             |                                                                                                    |                           |                                                                                          |                          |
|   |            |              |                      |                                                                                                    |                 |                       |                             |                                                                                                    |                           |                                                                                          |                          |
|   |            |              |                      | افو تعهد                                                                                                    | • پيوست تمبوير  |                       |                             |                                                                                                    |                           | ز نمرات تایید شده دانشگاه                                                                | • پیوست ری               |
|   |            |              |                      |                                                                                                    |                 |                       |                             |                                                                                                    |                           |                                                                                          |                          |
|   |            |              |                      | 100                                                                                                    |                 |                       |                             | -                                                                                                    | Terrar and                | 9 ······                                                                                 |                          |
|   |            |              |                      | and the second second s | 100             |                       |                             | In the                                                                                                    |                           | 1 Con                                                                                    |                          |
|   |            |              |                      |                                                                                                    |                 |                       |                             | Conception in the local division in the local division in the loca |                           | 0.5                                                                                      |                          |
|   |            |              |                      | حذف فليل                                                                                                    |                 |                       |                             | J                                                                                                    | حذف فار                   | حذف فايل                                                                                 |                          |
|   |            |              |                      |                                                                                                    |                 |                       |                             |                                                                                                    |                           | چند فایل تسویر وجود دارد                                                                 | ا<br>امکان آپلود         |
|   |            |              |                      | ىندوق رقاه                                                                                                    | پيوست تصوير م   |                       | تحصيلات                     | گواهی پایان ا                                                                                                    | د پشت و روی               | لت و روی عدارک دانشنامه یا پیوست                                                         | • پيوست پنا              |
|   |            |              |                      |                                                                                                    |                 |                       |                             |                                                                                                    |                           |                                                                                          |                          |
|   |            |              | l                    | <u> </u>                                                                                                    |                 |                       |                             |                                                                                                    | 100                       |                                                                                          |                          |
|   |            | ا آپلود شود  | ید و رها کنید تا     | فایل خود را به این قسمت بکش                                                                                                    |                 |                       |                             | 10                                                                                                    |                           |                                                                                          |                          |
|   |            |              | 0.3 مكايايت          | حداثتر ساير فايل:                                                                                                    |                 |                       |                             | -                                                                                                    | -                         |                                                                                          | -                        |
|   |            |              |                      | گواهي رتبه فارغ التحسيلي                                                                                                    | • بیوست مداری   |                       |                             | د                                                                                                    | مذف فار                   | حذف فايل                                                                                 |                          |
|   |            |              |                      |                                                                                                    |                 |                       |                             |                                                                                                    |                           | چند فایل تصویر وجود دارد                                                                 | ا<br>امکان آیلود         |
|   |            |              |                      | 1151                                                                                                    |                 |                       |                             |                                                                                                    |                           |                                                                                          |                          |
|   |            |              |                      | *                                                                                                    | +=              |                       |                             |                                                                                                    |                           |                                                                                          |                          |
|   |            |              |                      | and and a second                                                                                                    |                 |                       |                             |                                                                                                    |                           |                                                                                          |                          |
|   |            |              |                      | حذف فايل                                                                                                    |                 |                       |                             |                                                                                                    |                           |                                                                                          |                          |
|   |            |              |                      |                                                                                                    |                 |                       |                             |                                                                                                    |                           |                                                                                          |                          |
|   |            |              |                      |                                                                                                    |                 |                       |                             |                                                                                                    |                           |                                                                                          | ساير عدارك               |
|   |            |              |                      |                                                                                                    |                 |                       |                             |                                                                                                    |                           |                                                                                          |                          |
|   |            |              |                      |                                                                                                    |                 |                       |                             | <u>⊥</u> ↑                                                                                                    | L.                        |                                                                                          |                          |
|   |            |              |                      |                                                                                                    |                 | ود                    | رها کنید تا آپلود ش<br>بنت  | یکشید و ا<br>سر: 0.3 مگ                                                                                                    | ، قسمت ہ<br>بداکٹر سایز ا | فایل خود را به این<br>,                                                                  |                          |
|   |            |              |                      |                                                                                                    |                 |                       |                             |                                                                                                    |                           |                                                                                          |                          |
|   |            |              |                      |                                                                                                    |                 |                       |                             |                                                                                                    |                           | چند فایل تصویر وجود دارد                                                                 | امکان آپلود              |
|   |            |              |                      |                                                                                                    |                 |                       |                             |                                                                                                    |                           |                                                                                          |                          |
|   |            |              |                      |                                                                                                    |                 |                       | ę                           | ، شدہ فستید                                                                                                    | ع اصلی انتخار             | و یا دانش آلوخته معاط باناتر از مقط<br>بله 🍈                                             | • ي دانشو<br>مو (ه       |
|   |            |              |                      |                                                                                                    |                 |                       |                             |                                                                                                    |                           | ° KT                                                                                     | 3.7                      |
|   |            |              |                      |                                                                                                    |                 |                       |                             |                                                                                                    |                           | ا وارد کنید:                                                                             | تمویر اعتیتی ر           |
|   |            |              |                      |                                                                                                    |                 |                       |                             |                                                                                                    |                           |                                                                                          |                          |
|   |            |              |                      |                                                                                                    |                 |                       |                             |                                                                                                    |                           |                                                                                          | -                        |
|   |            |              |                      |                                                                                                    |                 |                       |                             |                                                                                                    |                           |                                                                                          |                          |
|   |            |              |                      |                                                                                                    |                 |                       |                             |                                                                                                    |                           |                                                                                          | een                      |
|   |            |              |                      |                                                                                                    |                 |                       |                             |                                                                                                    |                           | 1.                                                                                       | نگارش : 609              |

تصویر ۱۵– بروزرسانی

| q | آرمون زبان                                                                                                    | سوالات متداول          | گرارش پرداخت | کارنامه سلامت دانشجویان ورودی جدید | فدمات | ارتباط با پشتیبانی سامانه     | اطلاع رسانی فرایندها | كارتابل         | بالله مهدوری اسلامی ایران<br>منتخص وزارت علوم، تحقیقات وفناوری<br>مورکی سازمان امور دانشجویان |  |
|---|----------------------------------------------------------------------------------------------------|------------------------|--------------|------------------------------------|-------|-------------------------------|----------------------|-----------------|-----------------------------------------------------------------------------------------------|--|
|   |                                                                                                    |                        |              |                                    |       |                               |                      | ترجمه رسمی      | تایید مدارگ تحمیلی دانشگاهی داخل کشور چهت                                                     |  |
|   |                                                                                                    | اللغات تكميلى<br>وروان | d            |                                    |       | ەشئەت ئىلغ                    |                      |                 | قوانین و مقررات<br>ن<br>الغو درخواست آی                                                       |  |
|   | اطلاعات مقطع تایید مدرک<br>در هر درخواست فقط هارل یک مقطع قابل تایید است. برای مقاطع دیگر، درخواستی جداگانه ثبت تعایید |                        |              |                                    |       |                               |                      |                 |                                                                                               |  |
|   |                                                                                                    |                        |              | شناسایی و انتخاب دوادمهندسی        |       | * گرایش<br>بی مواد و متالورژی | یلی<br>مجموعہ مہندس  | ر شته تحصر<br>• | * مقطع<br>کار شناسی ار شد ناپیوست                                                             |  |
|   |                                                                                                    |                        |              |                                    |       |                               |                      | * نوع دوره      | * وشعیت تحصیلی                                                                                |  |
|   |                                                                                                    |                        |              |                                    |       | روزانه                        |                      |                 | دانش آموخته                                                                                   |  |

همچنین می توانید با انتخاب گزینه لغو درخواست نسبت به لغو فرآیند اقدام نمایید.(تصویر ۱٦)

تصوير ١٦-لغو درخواست

۳. در صورتی که کارشناس مربوطه درخواست شما را تایید نکند، پیغام زیر نمایش داده می شود (تصویر ۱۷).

| ٩                                           | آرمون زبان                                                                                                    | سوالات متداول                      | گزارش پرداخت                                    | گارنامه سلامت دانشجویان ورودی جدید                                                       | فدمات                | ئىتيبانى سامانە | فرايندها ارتباط با پنا | اطلاع رسانی         | گارتابل    | لی ایسران<br>توفناوری <b>∱</b><br>شجویسان | بهـوری اسـلام<br>رتعلوم، تحقیقا<br>زمـان امـور دان |        |
|---------------------------------------------|----------------------------------------------------------------------------------------------------|------------------------------------|-------------------------------------------------|------------------------------------------------------------------------------------------|----------------------|-----------------|------------------------|---------------------|------------|-------------------------------------------|----------------------------------------------------|--------|
|                                             | 式 در منوی خدمات، خدمت مورد نظر خود را مشاهده نمی کنید،از تکمیل بودن اطلاعات پروفایل خود (اطلاعات شخصی و همه مقاطع تحصیلی- چه در حال تحصیل یا فارغ التحصیل) اطمینان پیدا کنید |                                    |                                                 |                                                                                          |                      |                 |                        |                     |            |                                           |                                                    |        |
| لیست در خواست های ثبت شده<br>مستمو:<br>ههها |                                                                                                    |                                    |                                                 |                                                                                          |                      |                 |                        |                     |            |                                           |                                                    |        |
|                                             |                                                                                                    |                                    |                                                 | ت                                                                                        | 🔶 توضيحا             | 🔶 دریافت فرم    | ضعيت                   | گیری 🔶 و            | 🖨 شمارہ پی |                                           | 🖕 نام درخواست                                      | ا رديف |
| را حذف                                      | ريز نمرات لاتين                                                                                                    | اسی پیوسته به دلایل :<br>عه فرآیند | د نیست در مقطع کارشنا<br>اری نمایید 99/1/22 خات | ت شما توسط اداره دانشجویان داخل مورد تایی<br>ز نمرات لاتین را حذف کنید. و فارسی را بارگز | درخواست<br>کنید. ریز |                 | أيند خاتفه يافته است   | 9866 <sup>فرآ</sup> | 54240      | جویان داخل و غیر ایرانی                   | تایید مدارک دانش                                   | 3      |
| جموع 5 مورد)                                | (فیلتر شده از م                                                                                                    | 1 تا 1 از مجموع 1 مورد             | نمایش                                           |                                                                                          |                      |                 |                        |                     |            |                                           | 1 بعدی                                             | قبلى   |

تصوير ١٧-عدم تاييد درخواست توسط كارشناس

در صورت تایید فرآیند، پیغام زیر نمایش داده می شود. (تصویر ۱۸)

| ٩                                                                                                    | آزمون زبان      | سوالات متداول        | گزارش پردافت                      | کارنامه سلامت دانشجویان ورودی جدید                                                                          | فدمات                                        | با پشتیبانی سامانه | اع رسانی فرایندها ارتباط | کارتابل اط      | مهـوری اسـلامـی ایـران<br>زارتعلوم، تحقیقاتوفناوری<br>بازمـان امـور دانشجویـان |           |  |
|----------------------------------------------------------------------------------------------------|-----------------|----------------------|-----------------------------------|----------------------------------------------------------------------------------------------------|----------------------------------------------|--------------------|--------------------------|-----------------|--------------------------------------------------------------------------------|-----------|--|
| 🎞 📲 اگر در منوی خدمات، خدمت مورد نظر خود را مشاهده نمی کنید،از تکمیل بودن اطلاعات پروفایل خود (اطلاعات شخصی و همه مقاطع تحصیلی- چه در حال تحصیل یا فارغ التحصیل) اطمینان پیدا کنید |                 |                      |                                   |                                                                                                    |                                              |                    |                          |                 |                                                                                |           |  |
| مستجو:<br>مستجو:<br>هوا                                                                                                    |                 |                      |                                   |                                                                                                    |                                              |                    |                          |                 |                                                                                |           |  |
|                                                                                                    |                 |                      |                                   |                                                                                                    | ♦<br>توضيحات                                 |                    | ♦<br>وضع <u>ي</u> ت      | شمارہ<br>پیگیری | 崇 نام درخواست                                                                  | ▲<br>رديف |  |
| ىت. مى                                                                                                    | ور دانشجویان نی | ل مدارک به سازمان ام | ، مراجعہ حضوری یا ارسا<br>نرمایید | شرم مدارک شما مورد تایید قرار گرفت. نیازی به<br>ر دست داشتن کد محت به دارالترجمه مراجعه ف<br>) <b>مدر ک</b> | متقاضی مح<br>توانید با در<br><b>تاییدی</b> ۵ |                    | فرآيند خاتمه يافته است   | 994341          | تایید مدارک دانشجویان داخل و غیر ایرانی                                        | 3         |  |
| قبلی 1 یعدی 1 مورد (فیلتر شده از مجموع 7 مورد)                                                                                                    |                 |                      |                                   |                                                                                                    |                                              |                    |                          |                 |                                                                                |           |  |

تصوير ۱۸-تاييد درخواست

شما می توانید با کلیک روی لینک "تاییدیه مدرک"، فرم تاییدیه مدارک را مشاهده نمایید. در فرم مشاهده شده، تاییدیه مدارک تمامی درخواست های ثبت شده توسط شما قابل مشاهده می باشد(تصویر ۱۹)

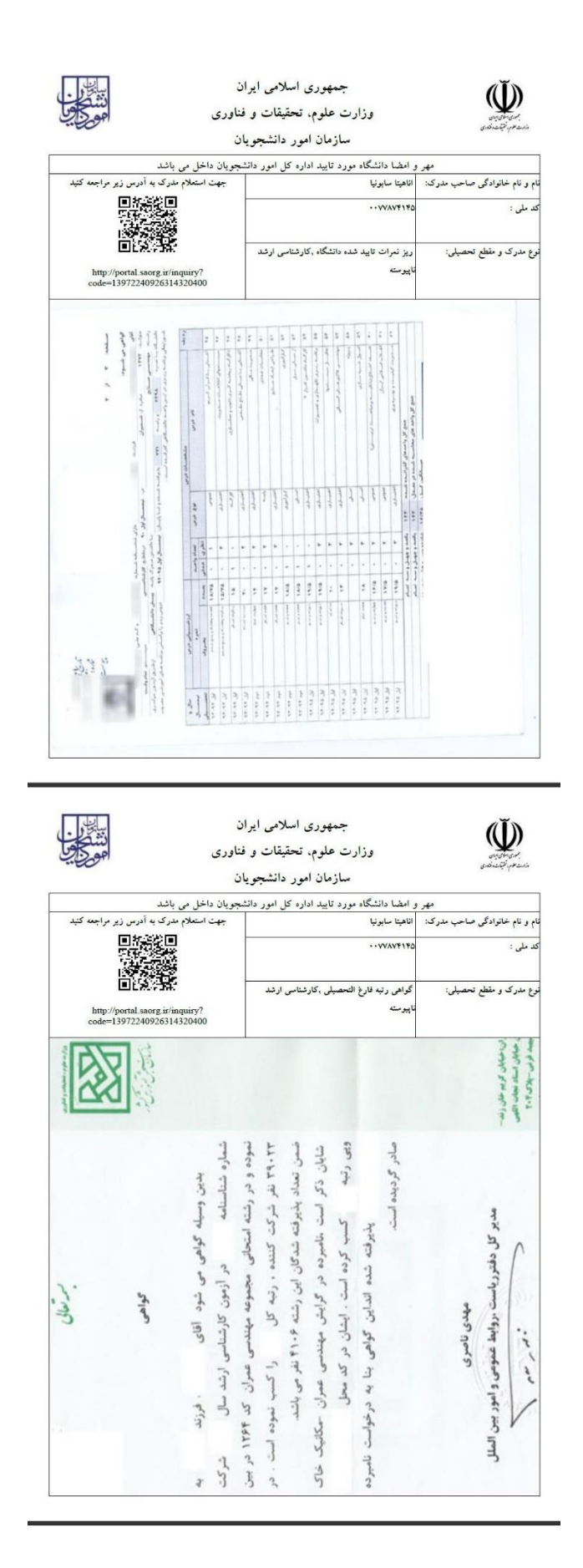

تصویر ۱۹-نمایش گواهی تاییدیه مدارک